# Nice IT4WIFI

## **BusT4 - WiFi Interface**

Návod na montáž a používanie

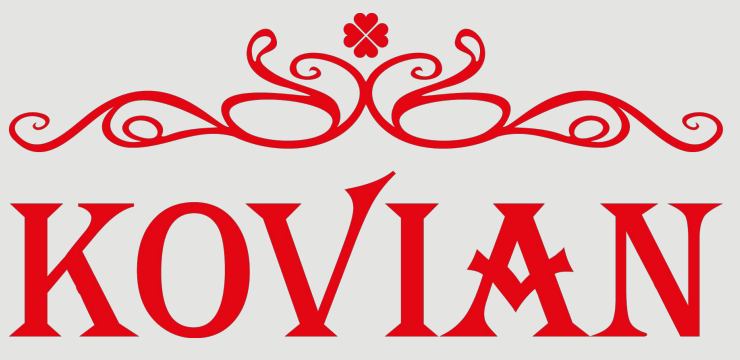

Športová 749, 90061 Gajary www.kovian.sk kovian@kovian.sk 034 774 6006

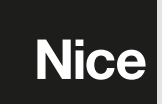

## **SLOVENSKY**

Originálny návod

## VŠEOBECNÉ VÝSTRAHY: BEZPEČNOSŤ - MONTÁŽ - POUŽÍVANIE

POZOR – Počas montáže zariadenia je dôležité pozorne dodržiavať všetky inštrukcie uvedené v tomto návode. Nepokračujte v montáži, ak máte pochybnosti akéhokoľvek druhu, ale požiadajte o prípadné vysvetlenei Asistenčnú službu Nice. POZOR – Dôležité inštrukcie: uschovajte tento

návod pre prípadné servisné zásahy v budúcnosti alebo likvidáciu zariadenia.

POZOR – Všetky kroky montáže, zapojenia, programovania a servisu zariadenia musí vykonať výlučne

#### kvalifikovaný technik!

- Neotvárajte ochranný kryt zariadenia, pretože obsahuje elektrické obvody, ktoré nepodliehajú servisu.
- Na žiadnej časti zariadenia nevykonávajte úpravy. Nedovolené operácie môžu spôsobiť len poruchy. Výrobca sa zrieka všetkej zodpovednosti za škody pochádzajúce zo svojvoľne upraveného výrobku.
- Nedávajte zariadenie do blízkosti zdrojov tepla, ani ho nevystavujte otvoreným plameňom. Takéto zaobchádzanie ho môže poškodiť a spôsobiť poruchy.
- Výrobok nie je určený na používanie osobami (vrátane detí), ktorých fyzické, zmyslové alebo mentálne schopnosti sú znížené, alebo im chýbajú patričné skúsenosti, prípadne vedomosti, pokiaľ nie sú pod dozorom osoby zodpovednej za ich bezpečnosť alebo ak neboli touto osobou poučené o používaní výrobku.
- Dávajte pozor, aby sa deti nehrali s výrobkom.
- Preštudujte si aj výstrahy uvedené v návode na montáž pohonu, ku ktorému je výrobok priradený.

- S výrobkom narábajte opatrne, vyvarujte sa stlačeniu, nárazu a pádu, aby sa nepoškodil.
- Obalový materiál výrobku musí byť zlikvidovaný v plnom súlade s normami platnými vo vašej krajine.
- Výrobok musí byť použitý vo vnútornom prostredí alebo v prostredí chránenom pred atmosferickými vplyvmi.

Fungovanie podlieha nasledovným dvom podmienkam: (1) toto zariadenie nesmie spôsobovať rušenie a (2) toto zariadenie musí akceptovať akékoľvek rušenie vrátane rušenia, ktoré môže spôsobiť neželané fungovanie zariadenia.

## POPIS VÝROBKU A ÚČEL POUŽITIA

A POZOR! – Tento návod uvádza len základné funkcie výrobku. Akékoľvek ďalšie informácie nájdete v kompletnom návode, ktorý je dostupný na stránke www. niceforyou.com

A POZOR! – Akékoľvek iné použitie, odlišné od tu popísaného a v prostredí odlišnom od uvedeného v tomto návode, sa považuje za nevhodné a zakázané!

Príslušenstvo IT4WIFI je zariadenie, ktoré prostredníctvom WiFi-komunikácie umožňuje ovládať pohyb a stav automatických pohonov Nice radu Gate&Door, kompatibilných s protokolom BusT4 (Opera).

Skôr ako začnete výrobok montovať, uistite sa, že máte k dispozícii:

- 1 riadiacu jednotku automatického pohonu Nice z katalógu Gate&Door, vybavenú zásuvkou BusT4 alebo konektorom pre IBT4N
- 1 Access Point WiFi b/g, ktorý podporuje službu Bonjour od Apple (viď návod k Access Point)

• 1 iPhone so systémom iOS 10.0 (alebo novším) alebo 1 smartphone so systémom Android 5 (alebo novším)

#### Sada zahŕňa:

- Zariadenie IT4WIFI
- Interfejs IBT4N
- Telefónny kábel RJ-11 (6 polôh 4 kontakty)

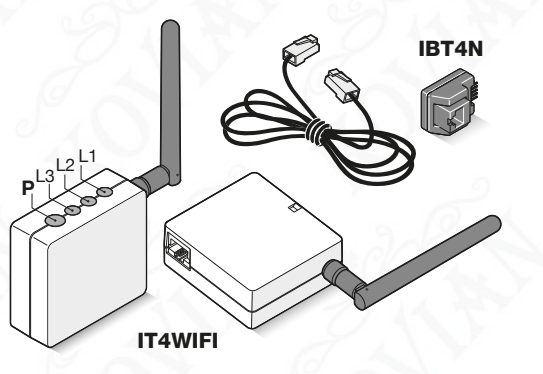

## MONTÁŽ

🛦 POZOR! – Skôr ako budete pokračovať v montáži, uistite sa, že miesto, kde bude inštalované IT4WIFI, je pokryté signálom z domáceho AP WiFi.

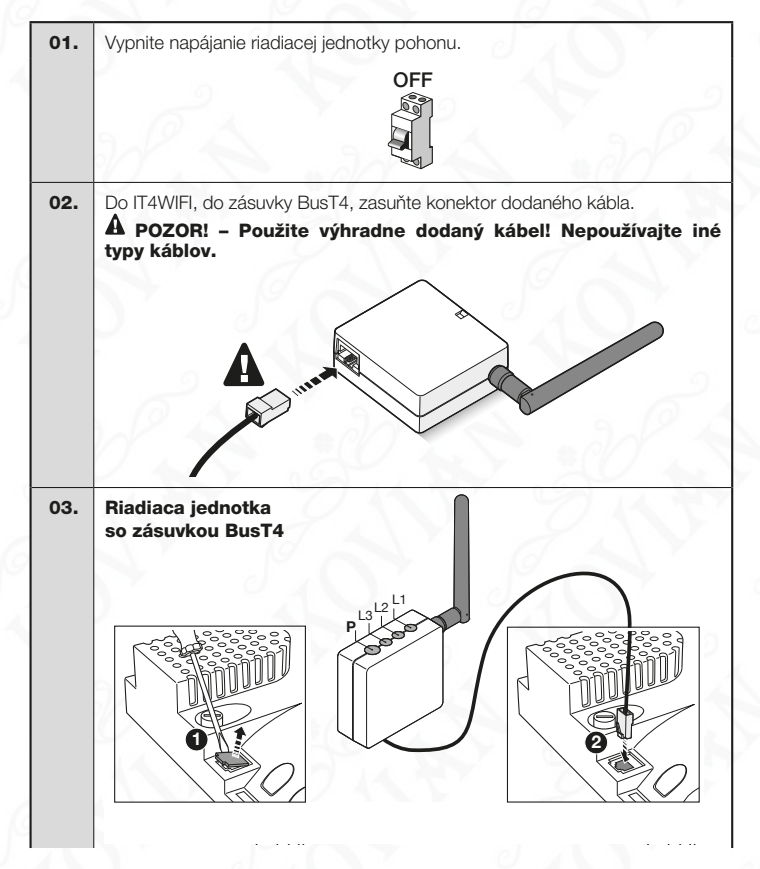

Riadiaca jednotka so zásuvkou IBT4N A POZOR! Ak je IBT4N zasunutý nesprávne, môže trvalo poškodiť riadiacu jednotku!

amana Zapnite napájanie riadiacej jednotky pohonu. 04. ON 05. Montáž IT4WIFI prebehla správne, ak na zariadení svieti led L3. Led L2 môže svietiť pár sekúnd načerveno, a potom bliká nazeleno. Ak sa toto nestane, vypnite napájanie zariadenia a o chvíľu ho znova zapnite.

## 3 TECHNOLÓGIA FUNGOVANIA

Pred konfiguráciou IT4WIFI prostredníctvom App je potrebné zvoliť druh technológie, ktorá sa bude používať: zariadenie je kompatibilné s technológiou HomeKit alebo s technológiou MyNice (v **Tab. 1** sú popísané základné vlastnosti). **Tieto dve technológie nemôžu fungovať** súčasne.

- Ak máte iPhone, môžete použiť technológiu HomeKit alebo technológiu MyNice (**Tab. 1**).
- Ak máte smartphone Android, môžete použiť jedine technológiu MyNice (Tab. 1).

A Technológia zvolená prvým užívateľom musí byť tá istá, ktorú budú používať následne ostatní užívatelia. Druh technológie môže byť zmenený len vykonaním Resetu (kapitola 5).

A Prvý užívateľ, ktorý sa prihlási k IT4WIFI, sa stáva tiež administrátorom zariadenia a bude môcť pozývať/povoľovať ďalších užívateľov, ktorí chcú ovládať IT4WIFI.

| Tabuľka 1                         |                                                                                                    |                                                                 |                                                                                                    |  |
|-----------------------------------|----------------------------------------------------------------------------------------------------|-----------------------------------------------------------------|----------------------------------------------------------------------------------------------------|--|
|                                   | Technológia HomeKit                                                                                                    |                                                                 | Technológia MyNice                                                                                                    |  |
| Podporované<br>mobilné zariadenia | - iPhone s iOS 10.0 alebo novším                                                                                                    |                                                                 | <ul> <li>- iPhone s iOS 10.0 alebo novším</li> <li>- smartphone s Android 5 alebo novším</li> </ul>                                                                                                    |  |
| Kompatibilné App                  | App "Domácnosť"<br>od Apple dostupná<br>v iOS 10.0 (alebo<br>novšej verzil)                                                                                                    | App "MyNice<br>Welcome HK" od<br>Nice dostupná v<br>Apple Store | App "MyNice Welcome" od Nice<br>dostupná v Google Play pre smartphone<br>so systémami Android alebo dostupná v<br>Apple Store pre iPhone so systémami iOS                                                                                                    |  |
| Základné<br>vlastnosti            | <ul> <li>- Kompatibilná s riadiacimi jednotkami Nice<br/>typu Garage Door, ktoré používajú protokol<br/>BusT4 (Opera)</li> <li>- Možné príkazy: Otvor, Stop, Zatvor</li> <li>- Kompatibilná so Siri</li> <li>- Diaľkovo ovládateľná (viď kapitolu 4.1)</li> </ul> |                                                                 | <ul> <li>Kompatibilná so všetkými riadiacimi<br/>jednotkami Nice typu Gate&amp;Door, ktoré<br/>používajú protokol BusT4 (Opera)</li> <li>Možné príkazy: všetky príkazy k pohybu,<br/>medzi nimi čiastočné otvorenie</li> <li>Kompatibilná so službou IFTTT</li> <li>Diaľkovo ovládateľná (s aktívnym<br/>pripojením na Internet) bez potreby ďalších<br/>zariadení</li> </ul> |  |

A POZOR! - Na diaľkové používanie Siri a IT4WIFI musí byť AP pripojený na internet.

## PRVÁ KONFIGURÁCIA

#### Na konfiguráciu IT4WIFI s technológiou HomeKit:

• pre používanie app "Domácnost" od Apple, navštívte stránku https://support.apple.com/sk-sk/HT204893

• pre používanie app "MyNice Welcome HK", stiahnite ju z Apple Store a potom postupujte, ako je popísané v kapitole 4.1 - Tab. 2

App "Domácnosť" je schopná spravovať všetko aktívne príslušenstvo HomeKit, app "MyNice Welcome HK" spravuje len aktívne príslušenstvo HomeKit od Nice.

A Pozor! - V technológii HomeKit je príkaz Stop k dispozícii, len ak sa používa app MyNice Welcome HK.

#### Na konfiguráciu IT4WIFI s technológiou MyNice v Androide:

• stiahnite app "MyNice Welcome" z Google Play a potom postupujte, ako je popísané v kapitole 4.2 - Tab. 3

#### Na konfiguráciu IT4WIFI s technológiou MyNice v iOS:

• stiahnite app "MyNice Welcome" z Apple Store a potom postupujte, ako je popísané v kapitole 4.3 - Tab. 4

## 4.1 - Prvá konfigurácia s technológiou HomeKit s app "MyNice Welcome HK"

Na vykonanie procedúry je potrebné byť v blízkosti IT4WIFI, led L3 musí svietiť nazeleno a led L2 blikať nazeleno. V prípade, že to tak nie je, vykonajte Reset (kapitola 5). Tiež sa uistite, že iPhone je pripojený do siete WiFi, ktorá podporuje službu Boniour.

Ovládanie tohto aktívneho zariadenia HomeKit si vyžaduje iPhone s iOS 10.0 alebo novšou verziou. Ovládanie tohto aktívneho zariadenia HomeKit, automaticky a ďaleko od domu, si vyžaduje Apple TV s tvOS 10.2 alebo novšou verziou, alebo iPad s iOS 10.0 alebo novšou verziou konfigurovaný ako domáci rozbočovač.

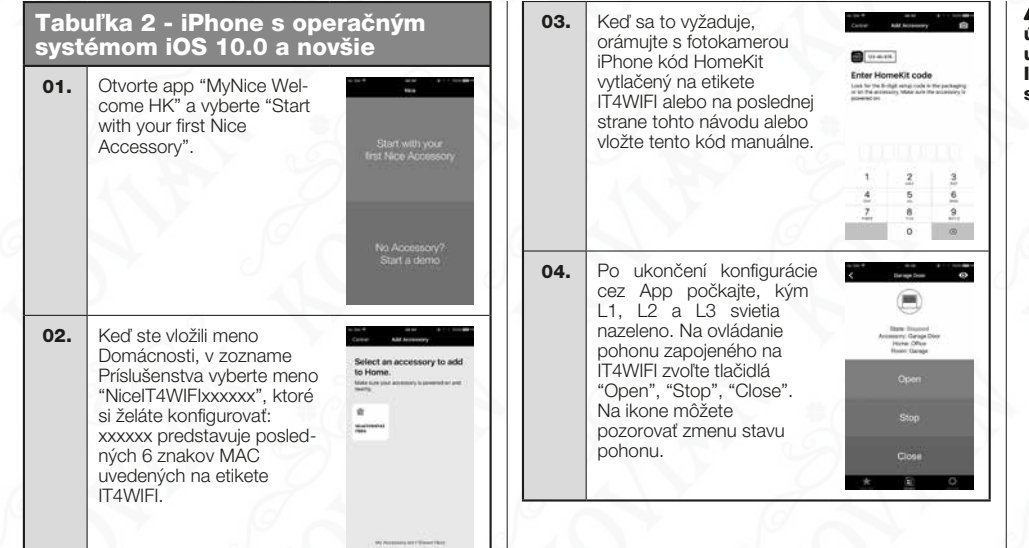

A Ak popísaná procedúra nie je ukončená úspešne, skontrolujte, či sú splnené požiadavky uvedené na začiatku návodu, vykonajte Reset IT4WIFI použitím tlačidla P (kapitola 5), a potom skúste znovu.

#### 4.2 - Prvá konfigurácia s technológiou MyNice (Android)

Na vykonanie procedúry je potrebné byť v blízkosti IT4WIFI, led L3 musí svietiť nazeleno a led L2 blikať nazeleno. V prípade, že to tak nie je, vykonajte Reset (kapitola 5). Tiež sa uistite, že smartphone je pripojený do siete WiFi, ktorá podporuje službu Bonjour.

Tabuľka 3 - Smartphone s operačným 04. 07. Po dokončení konfigu-Zadajte poverenia siete, na NONTHNEHOFCII rácie, na ovládanie pohonu systémom Android 5 a novšie ktorú chcete pripojiť zapojeného na IT4WIFI zariadenie. Odporúča sa pozorne skontrolovať zvoľte tlačidlá "Open". 01. Otvorte app "MvNice správnosť vložených "Stop" a "Close". Na ikone Welcome HK" a vyberte And the local in a môžete pozorovať zmenu parametrov. Keď ste "Start with your first Nice vybrali šípku vpravo hore. stavu pohonu. Accessory". počkaite približne 2 minúty Zvolením svmbolu "oko" na dokončenie procesu. môžete používať všetky ostatné príkazy na pohyb. 05. Na konci procesu počkajte, kým sa zariadenie A Ak popísaná procedúra nie je ukončená objaví medzi zariadeniami úspešne, skontroluite, či sú splnené požiadavky Keď ste vložili hodnotv. 02. siete WiFi, v ktorei bolo uvedené na začiatku návodu, vykonaite Reset ktoré si app vyžaduje konfiguro-vané, a počkajte, IT4WIFI použitím tlačidla P (kapitola 5), a potom (Meno užívateľa, Popis, kým bude mať L1 a L3 skúste znovu. Domácnosť), vyberte "Add rozsvietené nazeleno (L2 And acceleration and acceleration and new accessory..." môže zostať oranžová v prípade, že nie je diaľkovo dosiahnuteľná). Následne zariadenie vyberte, aby ste sa pohli ďalej. 06. Vložte kód vytlačený na etikete IT4WIFI a vyberte šípku vpravo hore na 03. Po dokončení skenovania Accessories dokončenie konfigurácie. sietí WiFi vyberte meno MUECT YOUR ACCESSORY "NicelT4WIFlxxxxxx", ktoré si želáte konfigurovať: xxxxxx predstavuie 1 2 - 3 - 🛥 posledných 6 znakov MAC 4 - 5 - 6 - best uvedených na etikete 7 ---- 8 -= 9 ---- Sym IT4WIFI \* 0 \* # • Vyberte šípku vpravo hore. aby ste sa pohli ďalei.

X S X

#### 4.3 - Prvá konfigurácia s technológiou MyNice (iOS)

Na vykonanie procedúry je potrebné byť v blízkosti IT4WIFI, led L3 musí svietiť nazeleno a led L2 blikať nazeleno. V prípade, že to tak nie je, vykonajte Reset (kapitola 5). Tiež sa uistite, že iPhone je pripojený do siete WiFi, ktorá podporuje službu Bonjour.

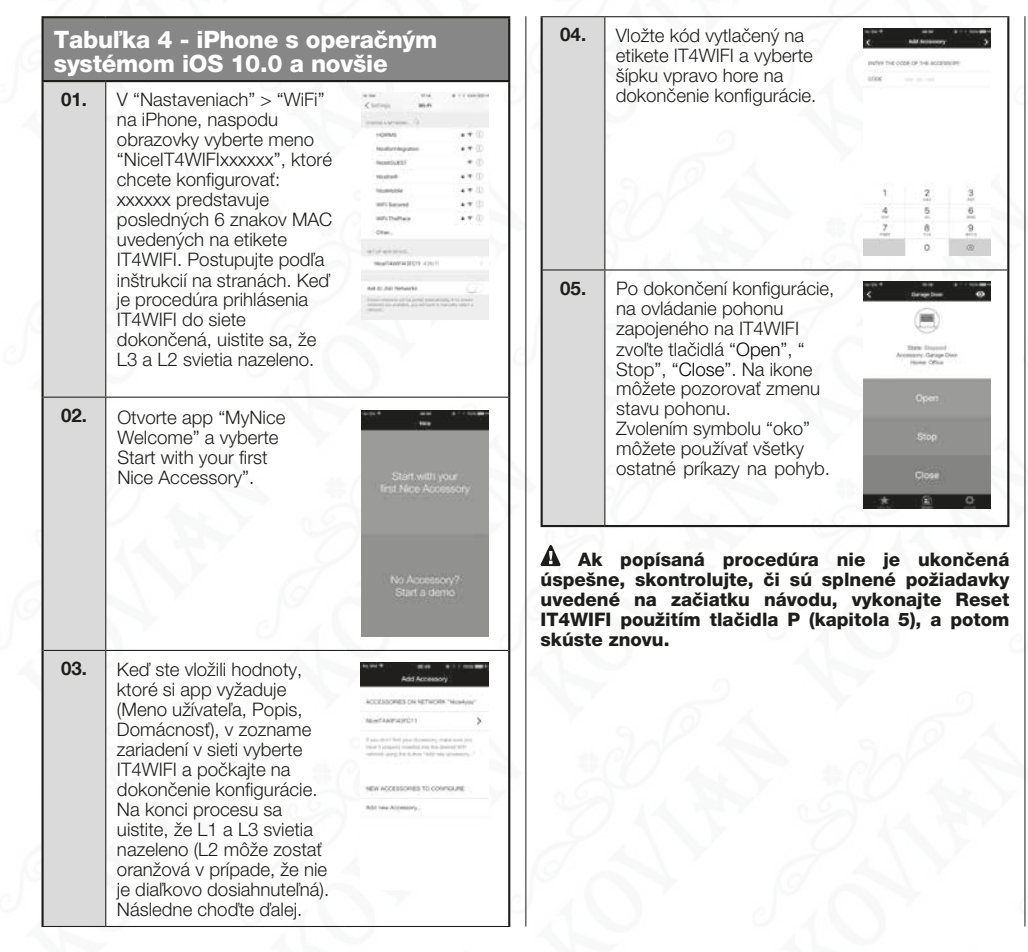

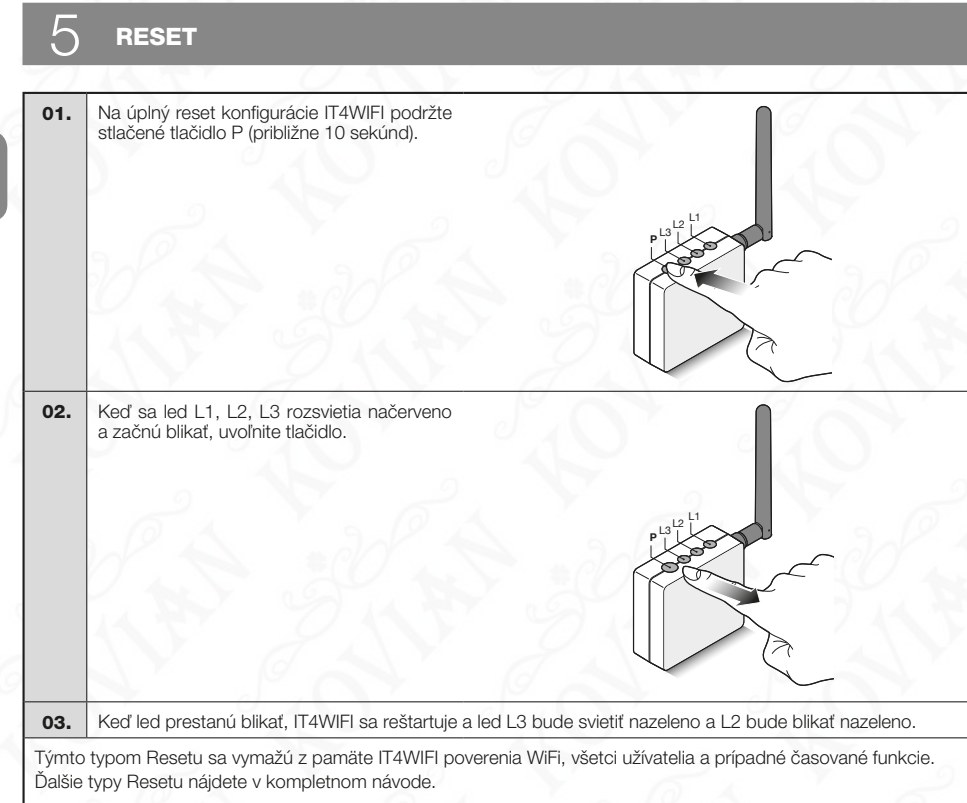

## TECHNICKÉ PARAMETRE

6

▲ výstrahy: • Všetky uvedené technické parametre sa vzťahujú na teplotu prostredia 20°C (± 5°C). • Nice S.p.A. si vyhradzuje právo vykonávať zmeny na výrobku, kedykoľvek to považuje za potrebné, pričom však zachová rovnakú funkčnosť a účel použítia.

| IT4WIFI                |                                             |  |  |  |
|------------------------|---------------------------------------------|--|--|--|
| Vstup                  |                                             |  |  |  |
| Napätie                | 24 V                                        |  |  |  |
| Prúd                   | 30 mA                                       |  |  |  |
| Max. príkon            | 700 mW                                      |  |  |  |
| Interfejs WiFi         |                                             |  |  |  |
| Тур                    | 802.11 b/g/n – 2.4 GHz                      |  |  |  |
| Výkon                  | 14 dBm na konektore                         |  |  |  |
| Bezpečnosť             | OPEN/WEP/WPA-PSK/<br>WPA2-PSK               |  |  |  |
| Konektor antény        | SMA                                         |  |  |  |
| Prostredie             |                                             |  |  |  |
| Teplota<br>fungovania  | -20°C +50°C                                 |  |  |  |
| Teplota<br>skladovania | -25°C +70°C                                 |  |  |  |
| Vlhkosť                | 15% - 85%                                   |  |  |  |
| Stupeň ochrany         | IP 30                                       |  |  |  |
| Rozmery                | 58 mm x 63 mm x 24 mm<br>(bez SMA a antény) |  |  |  |
| Váha                   | 60 g                                        |  |  |  |

## LIKVIDÁCIA VÝROBKU

Tento výrobok je zložený z rôznych typov materiálov: niektoré môžu byť recyklované, iné musia byť Zlikvidované. Je potrebné informovať sa o systémoch recyklácie alebo likvidácie v súlade s nariadeniami platnými vo vašej krajine pre túto kategóriu výrobkov.

A POZOR! - Niektoré časti výrobku môžu obsahovať jedovaté alebo nebezpečné látky, ktoré môžu mať škodlivé účinky na životné prostredie a na ľudské zdravie.

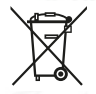

Ako znázorňuje vedľajší symbol, je zakázané vyhodiť tento výrobok do domového odpadu. Vykonajte 'separovaný zber' pre likvidáciu v súlade s predpismi platnými vo vašej krajine alebo odovzdajte výrobok

predajcovi v momente nákupu nového rovnocenného výrobku.

**A** VÝSTRAHA! - Predpisy platné na lokálnej úrovni môžu stanovovať tvrdé sankcie pre prípady nelegálnej likvidácie tohto výrobku.

## PRÁVNE POZNÁMKY

Apple, iPhone, Bonjour, Apple TV, Siri sú ochranné známky Apple Inc., registrované v Spojených štátoch a ďalších krajinách. HomeKit je ochranná známka Apple Inc. App Store je ochranná známka služby Apple Inc. Android je ochranná známka Google Inc.

Logo Wi-Fi CERTIFIED je certifikačná známka Wi-Fi Alliance.

Logo Works with Apple HomeKit znamená, že elektronické príslušenstvo bolo navrhnuté pre pripojenie špeciálne na iPod, iPhone alebo iPad, jednotlivo, a bolo certifikované vývojárom pre splnenie štandardov Apple. Spoločnosť Apple nie je zodpovedná za fungovanie tohto zariadenia alebo za dodržiavanie bezpečnostných a regulačných noriem.

### Vyhlásenie o zhode ES

#### Vyhlásenie v súlade so Smernicou 1999/5/ES

Poznámka - Obsah tohto vyhlásenia zodpovedá obsahu oficiálneho dokladu uloženého v sídle Nice S.p.A., a najmä jeho poslednej revízii dostupnej pred tlačtou tohto návodu. Tu uvedený text bol upravený z tlačových dôvodov. Kópiu pôvodného vyhlásenia je možné vyžiadať v Nice S.p.A. (TV), Taliansko.

Číslo vyhlásenia: 604/IT4W Revízia: 0 Jazyk: SK

Dolupodpísaný Roberto Griffa, vo funkcii generálneho riaditeľa, vyhlasuje na svoju vlastnú zodpovednosť, že výrobok:

Meno výrobcu: NICE S.p.A.

Adresa: Via Pezza Alta 13, 31046 Rustigné di Oderzo (TV), Taliansko

Typ výrobku: Interfejs WIFI pre BusT4

Model / Typ: IT4WIFI

#### Accessori:

Spĺňa základné náležitosti v zmysle odseku 3 nasledovnej komunitárnej smernice pre použitie, na ktoré je výrobok určený:

- SMERNICA 1999/5/ES EURÓPSKEHO PARLAMENTU A RADY z 9. marca 1999 o rádiovom zariadení a koncových telekomunikačných zariadeniach a o vzájomnom uznávaní ich zhody, v súlade s nasledovnými harmonizovanými normami:
- · Ochrana zdravia (čl. 3 (1)(a)): EN 62479:2010
- · Elektrická bezpečnosť (čl. 3 (1)(a)): EN 60950-1:2006+A1:2010+A12:2011+A11:2009+A2:2013
- · Elektromagnetická kompatibilita (čl. 3 (1)(b)): EN 301 489-1 V1.9.2:2011, EN 301 489-17 V2.2.1:2012
- · Rádiové spektrum (čl. 3 (2)): EN 300 440-2 V1.4.1:2010, EN 300 328 V1.9.1:2015

Ďalej výrobok spĺňa náležitosti nasleovných komunitárnych smerníc:

 SMERNICA 2014/30/EÚ EURÓPSKEHO PARLAMENTU A RADY z 26. februára 2014 o harmonizácii právnych predpisov členských štátov vzťahujúcich sa na elektromagnetickú kompatibilitu (prepracované znenie), v súlade s nasledovnými harmonizovanými normami: EN 61000-6-2:2005, EN 61000-6-3:2007+A1:2011

Oderzo, 22. februára 2017

Ing. Roberto Griffa - (generálny/riaditeľ)